# Les relevés d'honoraires ODF

#### Cette option n'apparaît dans le menu que si vous utilisez les fiches d'ODF

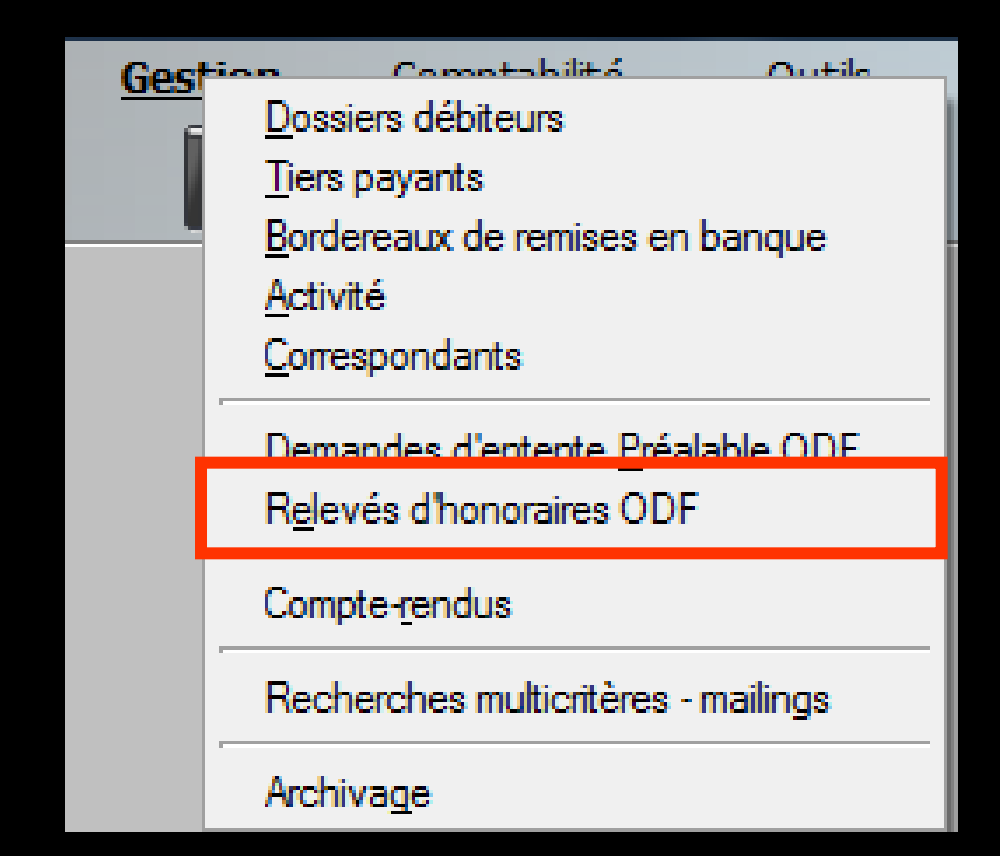

# La fiche d'ODF

Fenêtre appelée à partir de la fiche patient dans le groupe "Traitement" en cliquant sur l'icône représenté par dents avec des brackets ou en développant le menu "Traitement"

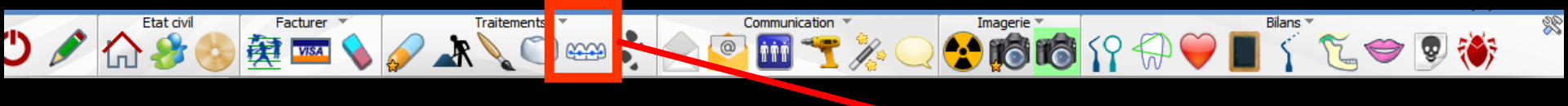

Accès aussi par le menu déroulant avec toutes les fonctions, dans le coin haut gauche du dossier patient...

Rappel

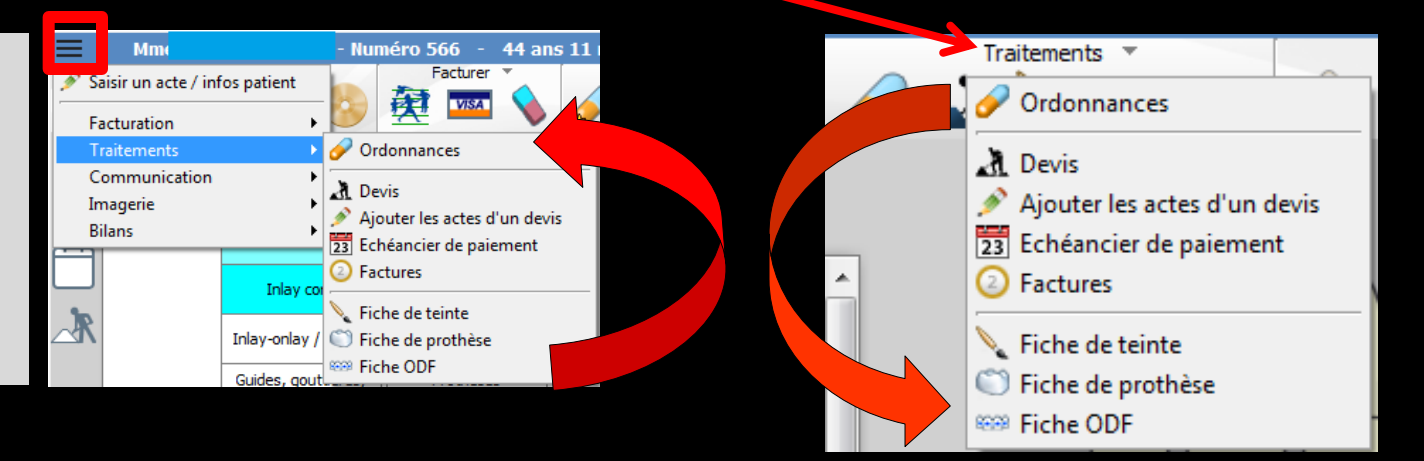

#### Cet icône n'apparaît qu'en cas de connexion à partir de la fenêtre des profils utilisateurs

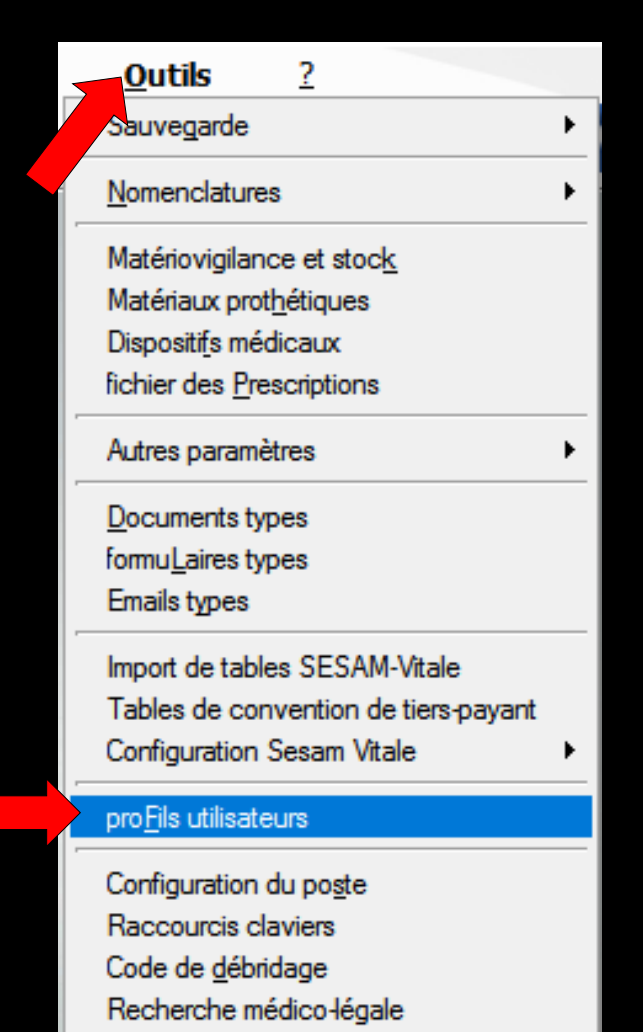

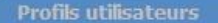

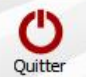

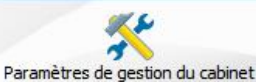

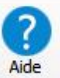

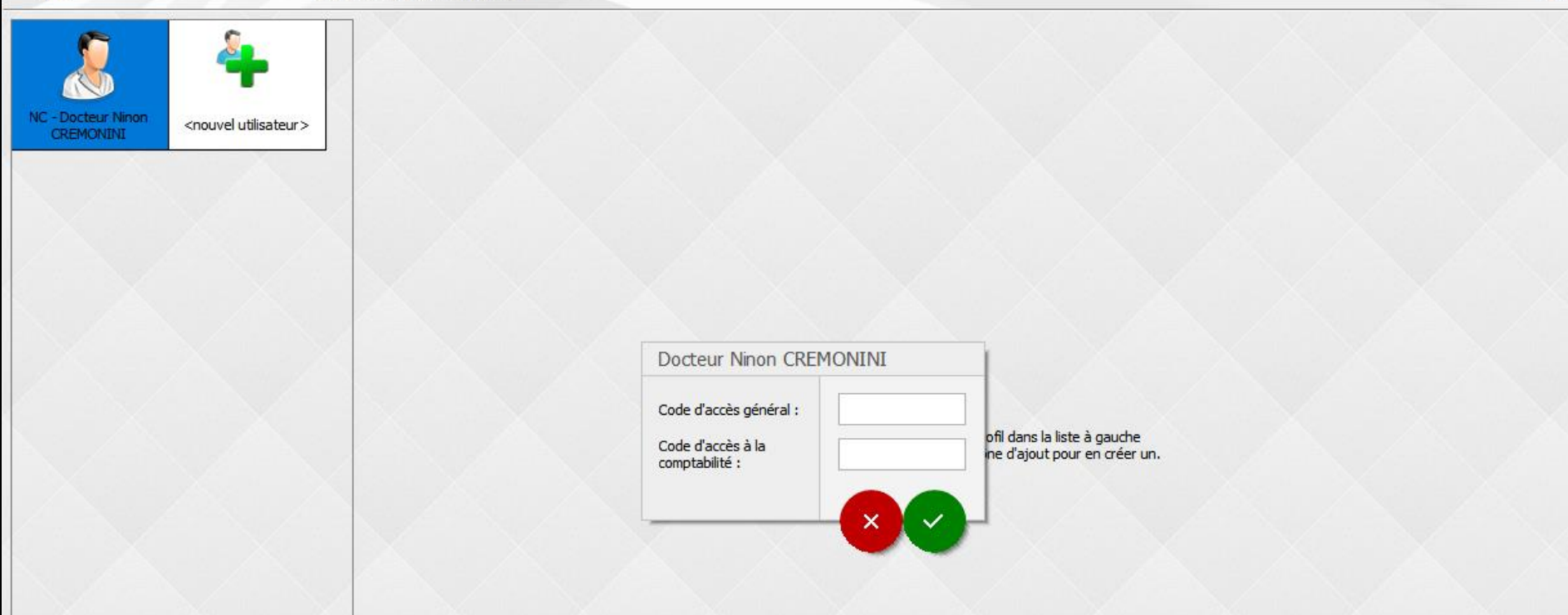

# Choix du profil désiré Entrez les codes d'accès

# Onglet interface

| Profils utilisateurs                                                                                                    |                          |                                    |                                                                                                    |                                                                                                    |                                                                               |           |
|----------------------------------------------------------------------------------------------------|--------------------------|------------------------------------|----------------------------------------------------------------------------------------------------|----------------------------------------------------------------------------------------------------|-------------------------------------------------------------------------------|-----------|
| Quitter                                                                                                    | Paramètres de gestion du | u cabinet Valider                  |                                                                                                    |                                                                                                    |                                                                               | ?<br>Aide |
|                                                                                                    | Nom de l'utilisate       | ur : Docteur Ninon CREMONINI       |                                                                                                    |                                                                                                    |                                                                               |           |
| NC - Docteur Ninon<br>CREMONINI <nouv< th=""><th>vel utilisateur &gt;</th><th>Orientation :<br/>Schéma dentaire :</th><th>Soins et prothèse</th><th>]</th><th>蓉</th><th></th></nouv<> | vel utilisateur >        | Orientation :<br>Schéma dentaire : | Soins et prothèse                                                                                                    | ]                                                                                                    | 蓉                                                                             |           |
|                                                                                                    |                          | Icônes de la fiche patient :       | Questionnaire médical                                                                                                    | Fiche de parodontolo                                                                                                    | Barre d'icônes                                                                |           |
|                                                                                                    |                          |                                    | Compte-rendus Fiche ODF Fiche ATM fiche international                                                                     | <ul> <li>Fiche cancéro</li> <li>Fiche de dermatologie</li> <li>Fiche de laboratoire</li> <li>Fiche de laboratoire</li> </ul> | Fiches conseil<br>ie 🗹 Cephalométrie<br>🗹 Fiche dinique                       |           |
|                                                                                                    |                          | Dans la fiche patient :            | <ul> <li>Schemas anatomiques</li> <li>afficher les codes et libellés des</li> <li>afficher les commentaires su</li> </ul> | actes v v                                                                                                    | Ponctuer la saisie des actes par un son<br>Masquer les informations médicales |           |
|                                                                                                    |                          |                                    | Affichage personnalisé des a                                                                                              | actes                                                                                                    | Interdire toute suppression/modif d'acte                                      |           |
|                                                                                                    |                          | Automatisation :                   | Aller des feuilles de soins aux ré                                                                                        | églements                                                                                                    | V                                                                             |           |
|                                                                                                    |                          | Arrondis :                         | aucun arrondi 🗸                                                                                                    |                                                                                                    |                                                                               |           |
|                                                                                                    |                          | Photos :                           | <ul> <li>Affichage des photos</li> <li>Afficher la photo d'identité à</li> </ul>                                          | Utiliser la palette d'image:<br>à l'ouverture du dossier                                                                     | s                                                                             |           |
|                                                                                                    |                          | Divers                             | Utilisation du mini agenda<br>Utiliser le glossaire                                                                       | Souhaiter l'anniversaire d                                                                                                   | des patients                                                                  |           |
|                                                                                                    |                          |                                    | Chronométrer les durées de                                                                                                | s rendez-vous                                                                                                    | Lettre d'information LOGOSw OnLine                                            |           |

par l'ouverture des dossiers patients

ne pas compter les ouvertures de dossiers de moins de

5 mn

Définissez l'aspect que prendra la fiche patient pour l'utilisateur

| _     |         | Etat civi | il   | Facturer                   | <b>T</b>         |            | Traitemen   | nts 🔻                                                         | -                                     |        | Comm | unication                                                                                            | <b>T</b>                                                                 | 1                                         | (magerie 👅 |       |                                      |                                             | Bilans | s 🔻   |     |   |   | 20 |
|-------|---------|-----------|------|----------------------------|------------------|------------|-------------|---------------------------------------------------------------|---------------------------------------|--------|------|----------------------------------------------------------------------------------------------------|--------------------------------------------------------------------------|-------------------------------------------|------------|-------|--------------------------------------|---------------------------------------------|--------|-------|-----|---|---|----|
| 9     | 1 🖍     | ጎ 🤣       | 0    | <b>R</b>                   | $\mathbf{i}$     | 🥖 🗼        |             | <u>)</u>                                                      |                                       |        | 🤗 i  | 1 🔫                                                                                                  | K. C                                                                     | 2                                         |            | 5     |                                      | <del>)</del>                                | 1      | E     | , 🗢 | 9 | ۲ |    |
|       |         |           |      |                            |                  |            |             |                                                               |                                       |        |      |                                                                                                    |                                                                          |                                           |            |       |                                      |                                             |        |       |     |   |   |    |
| Profi | Interfa | ace 😣     | Sécu | rité <mark>social</mark> e |                  |            |             |                                                               |                                       |        |      |                                                                                                    |                                                                          |                                           |            |       |                                      |                                             |        |       |     |   |   |    |
|       |         |           |      | Orientat<br>Schéma         | ion :<br>dentair | re :       | Soir<br>Scl | <mark>; et prot</mark><br>éma denta                           | nèse<br>aire trai                     | it     | ~    |                                                                                                    |                                                                          |                                           |            |       | Ba                                   | rre d'icô                                   | ines   |       |     |   |   |    |
|       |         |           |      | Icônes d                   | le la fid        | he patient |             | Questionr<br>Compte-re<br>Fiche ODF<br>Fiche ATM<br>Schémas a | naire mé<br>endus<br>:<br>1<br>anatom | édical | 5    | <ul> <li>✓ Fic</li> <li>✓ Fic</li> <li>✓ Fic</li> <li>✓ Fic</li> <li>✓ Fic</li> <li>✓ Fic</li> </ul> | the de parc<br>the cancéro<br>the de derr<br>the de labo<br>the de teini | odontok<br>o<br>matolog<br>oratoire<br>te | ogie<br>ie | K K K | Formul<br>Fiches<br>Cepha<br>Fiche o | laires pe<br>conseil<br>lométrie<br>dinique | rsonna | lisés |     |   |   |    |

- Vous pouvez choisir d'incorporer certains éléments facultatifs dans l'environnement de travail
- Pour qu'un élément soit actif, il suffit de cocher la case correspondante
- ⇒Si un élément n'est pas coché, il sera inactif

# Raccourci de paramétrage

Facturer \* Traitements \* Communication \* Imagerie \* Bilans \* Bilans \* Second \* Second \* Secon

 L'icône Outils permet un accès direct au paramétrage de la fiche patient
 Il suffira de cocher ou de décocher les éléments que l'on désire ou non voir apparaître

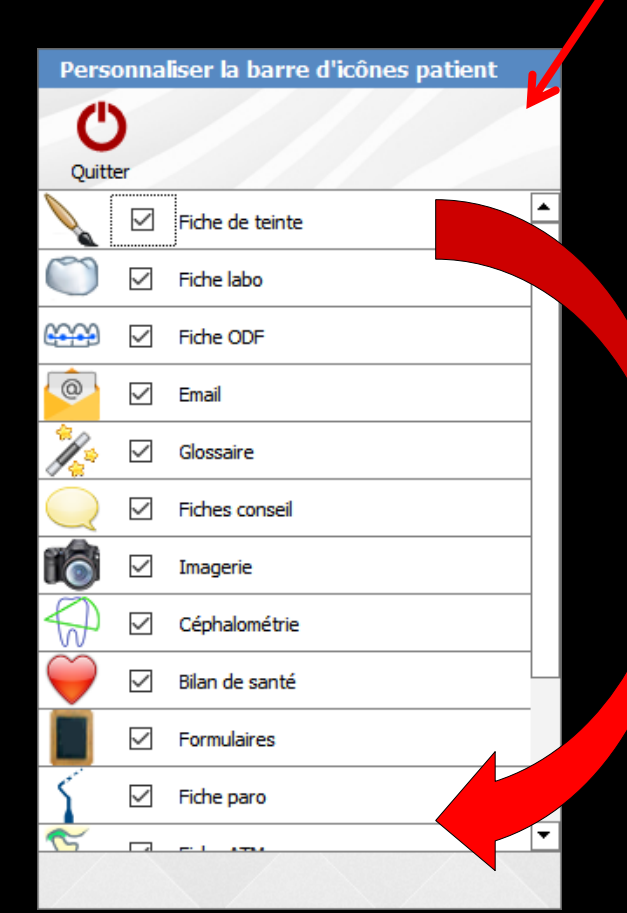

20

|      |                                                                                                    |                                                                                    | Fishe                                                                     | JONE                                       |                                                           |
|------|----------------------------------------------------------------------------------------------------|------------------------------------------------------------------------------------|---------------------------------------------------------------------------|--------------------------------------------|-----------------------------------------------------------|
| 📃 Mr | - Numéro 4085 -                                                                                                  | -> Fiche ODF - 0 €                                                                 |                                                                           |                                            | $\langle \rangle \Box \times$                             |
| C    |                                                                                                    |                                                                                    |                                                                           |                                            |                                                           |
|      | Synthèse Nor traité N° de boite Devis du Début traitement Examen Co Environnement Langue Amygdales Tonicité musc | Période en cours depuis au DEP du DEP du Gencive Gencive Posture lingue Motivation | Facturation Aucune facturation n'est possible Suivi Conclusion Conclusion | Prochaine DEP  DEP faite le  S             | P<br>Note d'honoraires au patient<br>envoyées à J-30<br>A |
|      | Respiration                                                                                                    |                                                                                    | r Habitudes<br>Pouce<br>Doigts<br>Tétée de langue<br>Autre                | Bruxisme Ronflement                        |                                                           |
|      | Télé                                                                                                    |                                                                                    | Ortho<br>Photos                                                           |                                            |                                                           |
|      | Face<br>Symétrie                                                                                                 |                                                                                    | Proport                                                                   | tions transversales Proportions verticales |                                                           |
|      | Type facial ()                                                                                                   |                                                                                    | Développement maxillaire                                                  |                                            |                                                           |
|      |                                                                                                    |                                                                                    | Développement mandibulaire                                                |                                            |                                                           |

# Les relevés d'honoraires ODF

| R   | elevés d'honoraires ODF     |         |         |                  |            |                                       |                    |
|-----|-----------------------------|---------|---------|------------------|------------|---------------------------------------|--------------------|
| Q   | itter Sélection Déselection |         |         | Courriers type   | s Relances | ☐ Insérer l'entête ✓ Insérer l'adress | e <u>I</u> mprimer |
|     | A Nom                       | Numéro  | Montant | Date échéance    | Période    | Envoi                                 | Destinataire       |
|     |                             |         |         |                  |            |                                       | <b>^</b>           |
| _   |                             |         |         |                  |            |                                       |                    |
| _   |                             |         |         |                  |            |                                       |                    |
|     |                             |         |         |                  |            |                                       |                    |
|     |                             |         |         |                  |            |                                       |                    |
| _   |                             |         |         |                  |            |                                       |                    |
| _   |                             |         |         |                  |            |                                       |                    |
|     |                             |         |         |                  |            |                                       |                    |
|     |                             |         |         |                  |            |                                       |                    |
|     |                             |         |         |                  |            |                                       |                    |
| _   |                             |         | -       | 1                |            | I I                                   |                    |
| _   |                             |         |         | •                |            |                                       | Н                  |
|     | Eonôtro nolovós c           | 1'h/    | onor    | nain             | 20 (       |                                       |                    |
|     |                             | 7 I I I | JIUI    |                  | 23 V       | JUI                                   |                    |
|     |                             |         |         |                  |            |                                       | Д                  |
| _   |                             |         |         | <del>     </del> |            | F                                     |                    |
| _   |                             |         |         |                  |            |                                       |                    |
|     |                             |         |         |                  |            |                                       |                    |
|     |                             |         |         |                  |            |                                       |                    |
|     |                             |         |         |                  |            |                                       |                    |
| _   |                             |         | _       | -                |            |                                       |                    |
|     |                             |         | -       |                  |            |                                       |                    |
|     |                             |         |         |                  |            |                                       |                    |
|     |                             |         |         |                  |            |                                       |                    |
|     |                             |         |         |                  |            |                                       |                    |
| _   |                             |         | _       |                  |            |                                       |                    |
| _   |                             |         |         |                  |            |                                       |                    |
| _   |                             |         |         |                  |            |                                       |                    |
|     |                             |         |         |                  |            |                                       |                    |
|     |                             |         |         |                  |            |                                       |                    |
|     |                             |         |         |                  |            |                                       |                    |
| Mor | itant total: 0.00           |         |         |                  |            |                                       |                    |

| Quitt | er Sélection Déselection                                                            |                                                          |                                     | Courriers types              | Relances | Insérer l'adress | se <u>I</u> mprimer | -     |
|-------|-------------------------------------------------------------------------------------|----------------------------------------------------------|-------------------------------------|------------------------------|----------|------------------|---------------------|-------|
|       | Nom                                                                                 | 🔍 Numéro                                                 | Montant                             | Date échéance                | Période  | Envoi            | Destinataire        | <br>▲ |
|       |                                                                                     |                                                          |                                     |                              |          |                  |                     |       |
|       |                                                                                     |                                                          |                                     |                              |          |                  |                     | -     |
|       | Permettent of patients, des d'honoraires selon un mod celui de la fe dossiers débit | d'adre<br>s relev<br>autom<br>e très<br>enêtre<br>iteurs | esse<br>vés<br>nati<br>s ve<br>e de | er a<br>isés,<br>disin<br>es | de       |                  |                     |       |
|       | ant total: 0.00                                                                     |                                                          |                                     |                              |          |                  |                     |       |

| Relevés | s d'honoraires ODF    |          |         |                 |          |                                      |                    |   |
|---------|-----------------------|----------|---------|-----------------|----------|--------------------------------------|--------------------|---|
| Quitter | Sélection Déselection |          |         | Courriers types | Relances | insérer l'entête<br>insérer l'adress | e <u>I</u> mprimer |   |
| A       | Nom                   | 🔍 Numéro | Montant | Date échéance   | Période  | Envoi                                | Destinataire       | 1 |
|         |                       |          |         |                 |          |                                      |                    | - |
| _       |                       |          |         |                 |          |                                      |                    |   |
|         |                       |          |         |                 |          |                                      |                    |   |
|         |                       |          |         |                 |          |                                      |                    |   |
|         |                       |          |         |                 |          |                                      |                    |   |
|         |                       |          |         |                 |          |                                      |                    |   |
|         |                       |          |         |                 |          |                                      |                    |   |
|         |                       |          |         | •               |          |                                      |                    |   |
|         | - Deur autun nati     | ont cnit | ' nr    | ic on           | com      | nt                                   | > -                |   |
|         | vui yu un puin        |          | P       |                 | COM      |                                      |                    |   |
|         |                       | <b>^</b> | •       |                 |          | •                                    |                    |   |
|         | a ans cette ten       | etre     |         |                 |          |                                      |                    |   |
|         |                       |          |         |                 |          |                                      |                    |   |
|         |                       | davia Or |         | -:              |          |                                      | <b>_</b>           |   |
|         |                       | aevis Ul | ノト      | ait et          | e rec    | IIS                                  | e –                |   |
|         |                       |          |         |                 |          |                                      |                    |   |
|         |                       |          |         |                 |          |                                      |                    |   |
|         |                       |          |         |                 |          |                                      |                    |   |
|         |                       |          |         |                 |          |                                      |                    |   |
|         |                       |          |         |                 |          |                                      |                    |   |
|         |                       |          |         |                 |          |                                      |                    |   |
|         |                       |          |         |                 |          |                                      |                    |   |
|         |                       |          |         |                 |          |                                      |                    |   |
|         |                       |          |         |                 |          |                                      |                    |   |
|         |                       |          |         |                 |          |                                      |                    |   |
|         |                       |          |         |                 |          |                                      |                    |   |
|         |                       |          |         |                 |          |                                      |                    |   |
|         |                       |          |         |                 |          |                                      |                    |   |
|         |                       |          |         |                 |          |                                      |                    |   |
|         |                       |          |         |                 |          |                                      |                    | 7 |
| Montant | total: 0,00           |          |         |                 |          |                                      |                    |   |

| Etat civil                                     | Facturer 🔻 | Tait         | tements ·                       | Communication 🔻                  | Imagerie                 | •                         |                                  | Bilans 🔻             |                       |
|------------------------------------------------|------------|--------------|---------------------------------|----------------------------------|--------------------------|---------------------------|----------------------------------|----------------------|-----------------------|
| 🕽 🖉 🏠 🍪                                        | 🎘 🚥 💊 🧹    | S 🔊          | L 💭 🏎 🏅 🖂 🦉                     | 2 🔟 🌱 🎉 🔾                        | 2 😒 🚺                    | 10 59 5                   | Þ 🍚 📕                            | 1 2 4                | 💓 😨 🥏                 |
|                                                |            |              |                                 |                                  |                          |                           |                                  |                      |                       |
|                                                | 9 📝 🔺      |              |                                 |                                  |                          | Foregistrer un pd         | flors de l'impressio             |                      |                       |
|                                                |            |              |                                 | Data du devis - [                | 105/0017                 |                           | 1010 02                          |                      | - 2                   |
|                                                | Pas de cor | mplémentaire |                                 | Date du devis ; [u               | J7/06/2017               |                           |                                  |                      | ¥                     |
| Date de départ du calcul :                     |            | Devis type D | evisOdf_2012                    | ·                                |                          |                           | 1 Nom                            | bre d'exemplaires    | Insertion de l'entête |
| 07/06/2017 23<br>Période de départ du calcul : |            | Impression   | Description                     | Cotation                         | Base<br>sécurité sociale | Montant des<br>honoraires | Montant<br>restant<br>à charge * | Date du<br>règlement |                       |
|                                                |            |              | Etude des moulages et des radio | os TO15                          | 32,25 €                  |                           |                                  | 07/09/2017           | 1                     |
|                                                |            |              | Analyse céphalométrique         |                                  |                          |                           |                                  |                      |                       |
| Scénario de facturation 💾 ——                   | -          |              | Début du 1° semestre            |                                  |                          |                           |                                  |                      | 1                     |
| Modèle:                                        |            |              | Milieu du 1º semestre           | T045                             | 96,75 €                  |                           |                                  | 07/06/2018           |                       |
| Shucuitz                                       |            |              | Fin du 1° semestre              | T045                             | 96,75€                   |                           |                                  | 07/09/2018           |                       |
| Mode de facturation:                           |            |              | Milieu du 2º semestre           | T045                             | 96,75€                   |                           |                                  | 07/12/2018           |                       |
| Facturation trimestrielle                      |            |              | Fin du 2° semestre              | T045                             | 96,75€                   |                           |                                  | 07/03/2019           |                       |
| Code moulages et étude:                        |            |              | Milieu du 3° semestre           | T045                             | 96,75€                   |                           |                                  | 07/06/2019           | 1                     |
| ≧                                              | 1          |              | Fin du 3° semestre              | T045                             | 96,75€                   |                           |                                  | 07/09/2019           | 1                     |
| Code céphalométrie:                            |            |              | Milieu du 4° semestre           | T045                             | 96,75 €                  |                           |                                  | 07/12/2019           |                       |
| · · · · · ·                                    | 1          |              | Fin du 4° semestre              | T045                             | 06.75 <del>C</del>       |                           |                                  | 07/03/2020           |                       |
|                                                |            |              | Milieu du 5° semestre           |                                  | •                        |                           |                                  | 07/06/2020           |                       |
|                                                | 4          |              | Fin du 5° semestre              | De                               | VIS (                    | UUr                       |                                  | 07/09/2020           | 1                     |
|                                                |            |              | Milieu du 6° semestre           |                                  |                          |                           |                                  | 07/12/2020           | 1                     |
| Code semestre complet:                         |            |              | Fin du 6° semestre              | T045                             | 96,75€                   |                           |                                  | 07/03/2021           | 1                     |
| · · · ·                                        |            |              | Contention 1° année             | T075                             | 161,25€                  |                           |                                  | 07/03/2022           | 1                     |
| Code 1º année contention:                      |            |              | Contention 2° année             | T050                             | 107,50 €                 |                           |                                  | 07/03/2023           | 1                     |
| ▼ 6                                            | /          |              | Séance de surveillance (2 max p | ar semestre)                     |                          |                           |                                  |                      | 1                     |
| Code 2º année contention:                      |            | Total        |                                 |                                  |                          | 0,00€                     | 0,00€                            |                      | 1                     |
|                                                | i          |              | *L                              | la lá an fanation du tauw do cán | uité pociale et du s     |                           |                                  |                      | 1                     |

Le montant restant a charge est calcule en fonction du taux de securite sociale et du remboursement de la mutuelle, s'il y en a une.

- 🖻

Code surveillance:

Ouitte

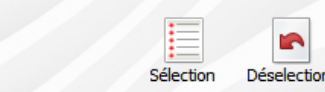

Nom

Période

Courriers types

Date échéance

☐ Insérer l'entête
✓ Insérer l'adresse
Imprime

Destinataire

Envoi

Pour qu'un patient soit pris en compte dans cette fenêtre

Dans l'onglet "suivi" de la fiche d'ODF, le traitement doit être "en cours", une date de début effectif et éventuellement une date de reprise doivent avoir été fournies

Numéro

Montant

| Ľ | ) |  |
|---|---|--|

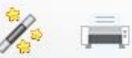

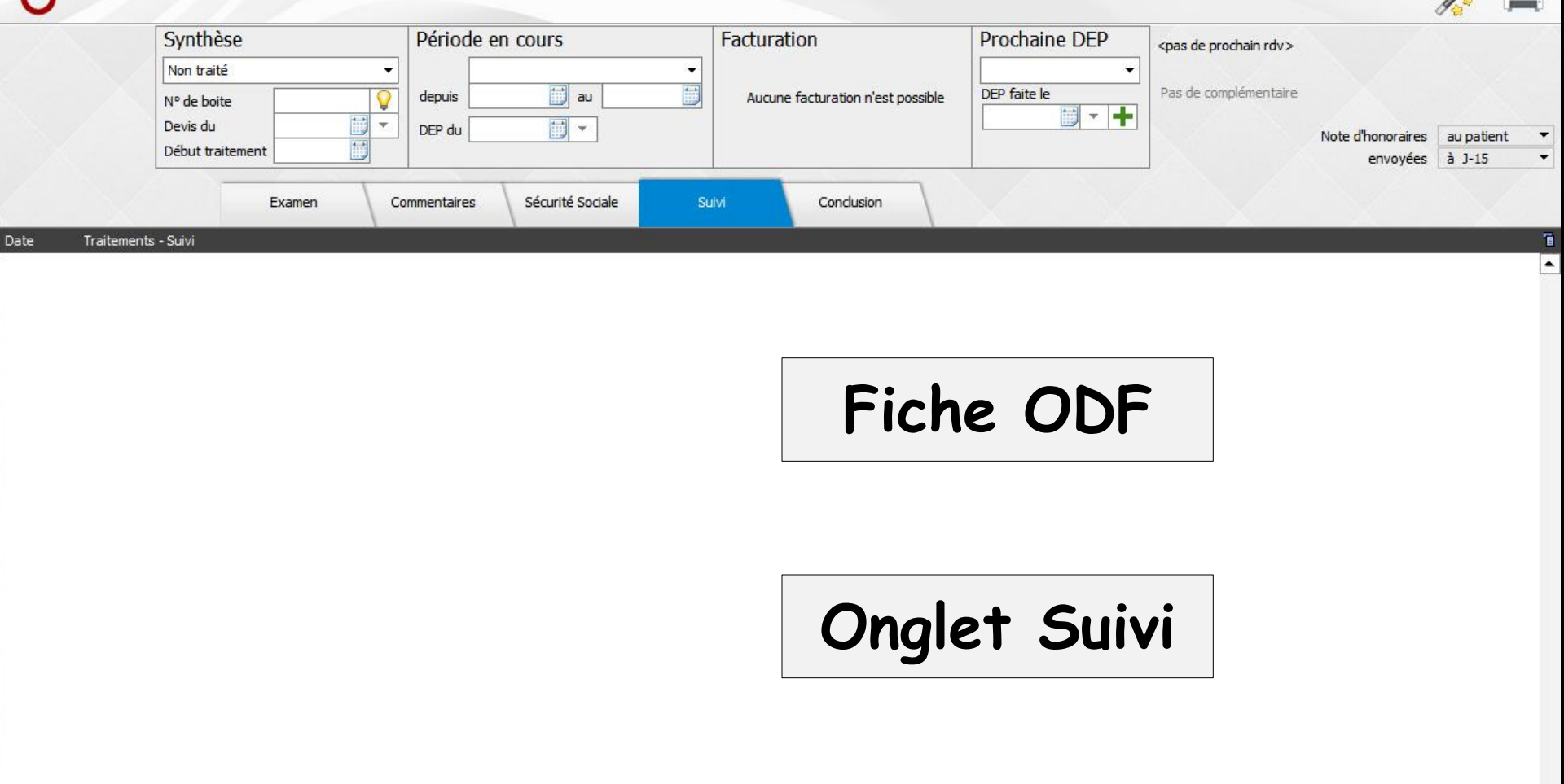

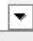

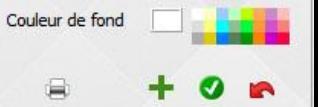

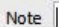

Date 07/06/2017

Ouitte

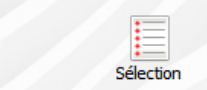

Décelection

Courriers types

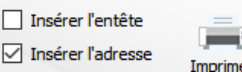

Numéro Nom Montant Date échéance Période Envoi Destinataire ⇒Pour qu'un patient soit pris en compte dans cette fenêtre ⇒La date à laquelle les patients apparaissent dans cette fenêtre dépend également de la durée renseignée dans le champ "Echéance" de l'échéancier ODF

0,00

| date de début ou `raitement n'est dé | éfinie                                                                                   |                                                                                                    | Pas                                          | de devis,                                                                | pas d'éché                                                                                                    | ancie                        |
|--------------------------------------|------------------------------------------------------------------------------------------|----------------------------------------------------------------------------------------------------|----------------------------------------------|--------------------------------------------------------------------------|----------------------------------------------------------------------------------------------------|------------------------------|
|                                      |                                                                                          | 2<br>Echéancier                                                                                                    | Echéancier                                   | DDF<br>Pour que l'échéancier so<br>Aucune information sur l              | it actif il d'abord créer un d<br>e parcours ODF du patien<br>OK                                                                                                    | devis d'ODF<br>t n'a été tro |
|                                      | Echéancier ODF<br>Envoyer la note<br>au patient<br>à l'assuré<br>aux parents             | d'honoraires                                                                                                    | Echéance<br>15 jours<br>30 jours<br>45 jours | © 60 ja<br>⊙ 90 ja                                                       | Durs                                                                                                    |                              |
|                                      | Date<br>09/12/2015<br>09/03/2016<br>09/06/2016<br>09/09/2016<br>09/12/2016<br>09/03/2017 | Descriptio<br>Fin du premier semestre<br>Milieu du deuxième semestre<br>Fin du deuxième semestre<br>Milieu du troisième semestre<br>Fin du troisième semestre<br>Milieu du quatrième semestre | n                                            | Cotation<br>TO90<br>TO90<br>TO90<br>TO90<br>TO90<br>TO90<br>TO90<br>TO90 | Montant         Image: Constraint of the second second secon |                              |

| Releves a honoraires obr                                          |             |            |                |            |                                          |                    |   |
|-------------------------------------------------------------------|-------------|------------|----------------|------------|------------------------------------------|--------------------|---|
| Quitter Affichage en Frances Sélection Déselection Voir les actes |             |            | Courriers type | s Relances | ] Insérer l'entête<br>] Insérer l'adress | e <u>I</u> mprimer |   |
| A Nom                                                             | 🔍 Numéro    | Montant    | Date échéar    | Période    | Envoi                                    | Destinataire       | 1 |
|                                                                   |             |            |                |            |                                          |                    | 4 |
|                                                                   |             |            |                |            |                                          |                    |   |
|                                                                   |             |            |                |            |                                          |                    | - |
|                                                                   |             |            |                |            |                                          |                    |   |
|                                                                   |             |            |                |            |                                          |                    |   |
|                                                                   |             |            |                |            |                                          |                    | _ |
|                                                                   |             |            |                |            |                                          |                    | - |
|                                                                   |             |            |                |            |                                          |                    |   |
|                                                                   |             |            |                |            |                                          |                    |   |
|                                                                   |             |            |                |            |                                          |                    | _ |
|                                                                   |             |            |                |            |                                          |                    | - |
| ✓Vous devrez d'abor                                               | rd a        | ISSO       | cier           | un         |                                          |                    |   |
| courrier type à cha<br>⇒Clic sur "Courriers                       | aque<br>typ | niv<br>es" | /eau           | d'er       | voi                                      |                    |   |
| courrier type à cha<br>⇒Clic sur "Courriers                       | aque<br>typ | niv<br>es" | /eau           | d'er       | voi                                      |                    |   |
| courrier type à cha<br>⇒Clic sur "Courriers                       | aque<br>typ | niv<br>es" | eau            | d'er       |                                          |                    |   |
| courrier type à cha<br>⇒Clic sur "Courriers                       | aque<br>typ | nives"     |                | d'er       |                                          |                    |   |
| courrier type à cha<br>⇒Clic sur "Courriers                       | aque<br>typ | niv<br>es" |                | d'er       |                                          |                    |   |
| courrier type à cha<br>⇒Clic sur "Courriers                       | aque<br>typ | nives"     |                | d'er       |                                          |                    |   |
| courrier type à cha<br>⇒Clic sur "Courriers                       | aque<br>typ | nives"     |                | d'er       |                                          |                    |   |
| courrier type à cha<br>→Clic sur "Courriers                       | aque<br>typ | nives"     |                | d'er       |                                          |                    |   |
| courrier type à cha<br>⇒Clic sur "Courriers                       | aque<br>typ | nives"     |                | d'er       |                                          |                    |   |
| courrier type à cho<br>⇔Clic sur "Courriers                       | aque<br>typ | nives"     |                | d'er       |                                          |                    |   |
| courrier type à cha<br>⇒Clic sur "Courriers                       | aque<br>typ | nives"     |                | d'er       |                                          |                    |   |

Montant total: 0,00

|  | Re | evés | d'hon | orair | es OD | F |
|--|----|------|-------|-------|-------|---|
|--|----|------|-------|-------|-------|---|

ffichage en Francs

Montant total:

0,00

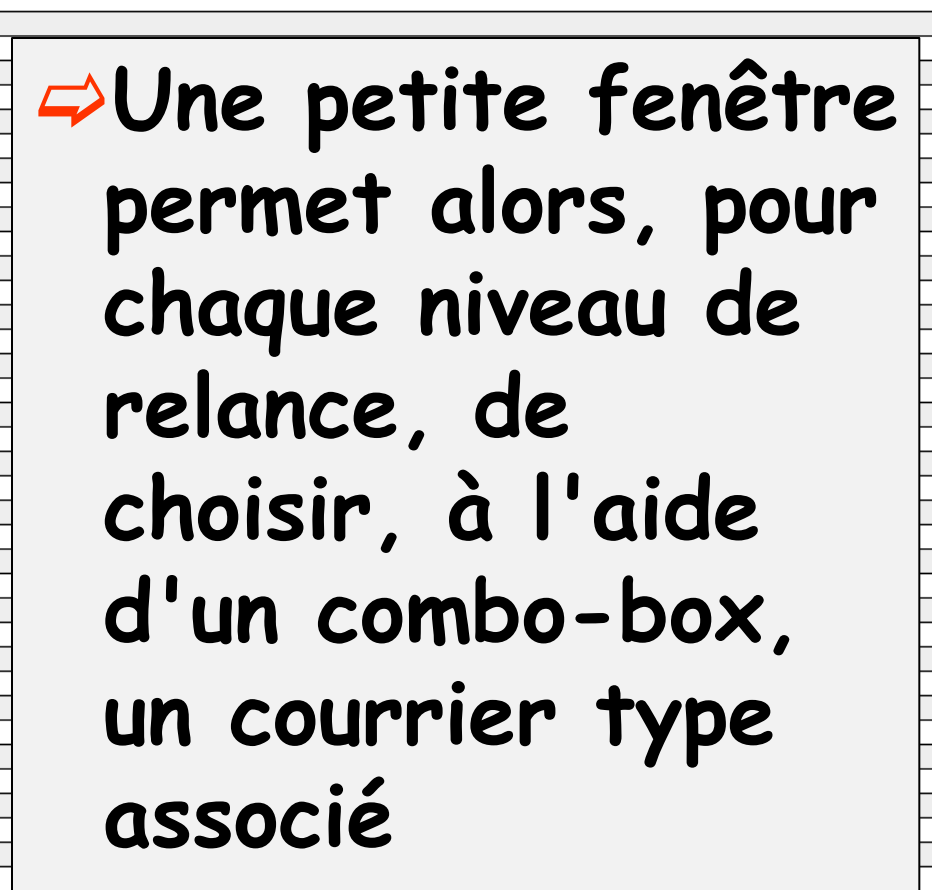

Nom

|       |      |         | Courriers     | ypes Relatices                                      |       | Tubuue       |   |
|-------|------|---------|---------------|-----------------------------------------------------|-------|--------------|---|
| Q Nur | néro | Montant | Date échéance | Période                                             | Envoi | Destinataire | 1 |
|       |      |         |               |                                                     |       |              | - |
|       |      |         |               |                                                     |       |              |   |
|       |      |         |               |                                                     | -     | <u> </u>     |   |
|       |      |         | elevés d'ho   | onoraires ODF                                       |       | -            | - |
|       |      | Rela    | ance          | Courrier type ass                                   | ocié  |              |   |
|       |      | 1       |               |                                                     |       |              |   |
|       |      | 2       |               |                                                     |       |              |   |
|       |      | , s     |               |                                                     |       |              |   |
| _     |      | 5       |               |                                                     |       |              | - |
|       |      | 6       |               |                                                     |       |              |   |
|       |      | 7       |               |                                                     |       |              | - |
|       |      | °       |               |                                                     |       |              |   |
|       |      |         |               |                                                     |       |              | - |
|       |      | -       |               |                                                     |       |              |   |
|       |      | —·      |               | Quitter                                             |       | -            | - |
|       |      |         |               |                                                     |       |              | - |
|       |      |         | Releve        | és d'honoraires ODF                                 |       |              |   |
| _     |      |         | Relance       | Courrier type associé                               |       |              | - |
|       |      |         | 2 3           | AMBULANCE<br>AMBULANCE2                             |       |              | 1 |
|       |      |         | 4             | APRESAMALGAME<br>APRESCHIRURGIE                     |       |              | - |
|       |      |         | 6 7           | APRESCOMPOSITE<br>APRESEXTRACTION                   |       |              |   |
| _     |      |         | 8 9           | CERTFAVANTCHIRURGIE<br>CERTICATINITIALACCIDENT      |       |              | - |
|       |      |         |               | CERTIF-PRESENCE<br>DEDUCTIONFISCALE                 |       |              | 1 |
|       |      |         | <u> </u>      | DEMANDEPRISEENCHARGEMUT<br>DEMPRISEENCHARGEMUT      | 2-    |              | - |
|       |      |         |               | HONORAI<br>NOTICEDEVIS                              |       |              |   |
|       |      |         |               | ODF<br>PANORAMIQUE                                  |       |              | - |
|       |      |         |               | PORTEURPROTHESECOMPLETE<br>PORTEURPROTHESEPARTIELLE |       |              | 1 |
|       |      | /       |               | POUROPERATION<br>RECUMUTUELLE                       |       |              |   |
|       |      |         |               | RELANCE<br>RELANCE2                                 |       |              |   |
|       |      |         |               | SCANNER<br>SCANNER-ICAT                             | F     |              |   |
|       |      |         |               | TPTANITIRIO                                         |       |              |   |

Insérer l'entête

# Il est IMPERATIF que chaque niveau de relance ait un courrier type associé

Plusieurs niveaux de relance peuvent être associés au même courrier type

| Relev               | és d'honoraires    | 0.05        | _          |                |   |        |         |               |              |                                                                |                    |   |
|---------------------|--------------------|-------------|------------|----------------|---|--------|---------|---------------|--------------|----------------------------------------------------------------|--------------------|---|
| <b>U</b><br>Quitter | Affichage en Franc | Sélection D | éselection | Voir les actes |   |        |         | Courriers typ | Des Relances | <ul> <li>Insérer l'entête</li> <li>Insérer l'adress</li> </ul> | e <u>I</u> mprimer |   |
| 4                   |                    |             |            | Nom            | 9 | Numéro | Montant | Date échéance | Période      | Envoi                                                          | Destinataire       | 1 |
|                     |                    |             |            |                |   |        |         |               |              |                                                                |                    |   |
|                     |                    |             |            |                |   |        |         |               |              |                                                                |                    |   |
|                     |                    |             |            |                |   |        |         |               |              |                                                                |                    |   |
|                     |                    |             |            |                |   |        |         |               |              |                                                                |                    |   |
|                     |                    |             |            |                |   |        |         |               |              |                                                                |                    |   |

#### Puis sélectionnez les patients à qui vous souhaitez adresser une note d'honoraires

#### ⇒Soit, à l'aide des icônes

"Sélection" pour tout sélectionner

Désélection" pour tout

#### désélectionner

| al: |
|-----|
|-----|

0.00

|   | Relev               | és d'honoraires O   | DF        |             |                |  |       |        |         |               |               |                                                            |                |     |
|---|---------------------|---------------------|-----------|-------------|----------------|--|-------|--------|---------|---------------|---------------|------------------------------------------------------------|----------------|-----|
|   | <b>U</b><br>Quitter | Affichage en Francs | Sélection | Déselection | Voir les actes |  |       |        |         | Courriers ty  | ypes Relances | <ul> <li>Insérer l'ent</li> <li>Insérer l'adres</li> </ul> | ête            | er  |
|   | <b>A</b>            |                     |           |             | Nom            |  | <br>1 | Numéro | Montant | Date échéance | Période       | Enve                                                       | oi Destinatair | e î |
|   |                     |                     |           |             |                |  |       |        |         |               |               |                                                            |                | -   |
|   |                     |                     |           |             |                |  |       |        |         |               |               |                                                            |                |     |
|   |                     |                     |           |             |                |  |       |        |         |               |               |                                                            |                |     |
|   |                     |                     |           |             |                |  |       |        |         |               |               |                                                            |                |     |
| _ |                     | -                   |           |             |                |  |       |        |         |               |               |                                                            |                |     |

Soit en double-cliquant sur le nom d'un patient, celui-ci sera marqué, dans la colonne de gauche à l'aide d'une coche, indiquant ainsi qu'il est sélectionné (coche rouge)

Si vous vous placez sur cette même ligne et double cliquez de nouveau dessus, elle sera désélectionnée, la coche disparaissant

0,00

Montant total:

| Rele                | vés d'honoraires ODF                                            |               |                |                                         |               |                                                                |                    |
|---------------------|-----------------------------------------------------------------|---------------|----------------|-----------------------------------------|---------------|----------------------------------------------------------------|--------------------|
| <b>U</b><br>Quitter | r Affichage en Francs Sélection Déselection Voir les actes      |               |                | Courriers typ                           | es Relances   | <ul> <li>Insérer l'entête</li> <li>Insérer l'adress</li> </ul> | e <u>I</u> mprimer |
| <b>A</b>            | Nom                                                             | م Numéro      | Montant        | Date échéance                           | Période       |                                                                | Destinataire 👕     |
|                     |                                                                 |               |                |                                         |               |                                                                |                    |
|                     | Lorsque vous êtes prêt<br>"Relances" pour lancer<br>courriers   | r, cl<br>l'in | ique:<br>npre: | z sur<br>ssion                          | r l'ic<br>des | ône                                                            |                    |
|                     | Ces courriers seront in<br>l'avez choisi, avec vot<br>format A4 | npri<br>re e  | més<br>:n-té   | , si v<br>ête,                          | /ous<br>en    |                                                                |                    |
|                     |                                                                 |               |                |                                         |               |                                                                |                    |
|                     |                                                                 |               |                |                                         |               |                                                                |                    |
|                     |                                                                 |               |                |                                         |               |                                                                |                    |
|                     |                                                                 |               |                |                                         |               |                                                                |                    |
|                     |                                                                 |               |                |                                         |               |                                                                |                    |
|                     |                                                                 |               |                |                                         |               |                                                                |                    |
|                     |                                                                 |               |                |                                         |               |                                                                |                    |
|                     |                                                                 |               | -              | / / / / / / / / / / / / / / / / / / / / |               | · · · / · · · · · · · · · · · · · · · ·                        |                    |

|   | Relevé  | s d'honoraires O    | DF        |             |                |   |        |         |               |               |                                              |                       |              |   |
|---|---------|---------------------|-----------|-------------|----------------|---|--------|---------|---------------|---------------|----------------------------------------------|-----------------------|--------------|---|
|   | Quitter | Affichage en Francs | Sélection | Déselection | Voir les actes |   |        |         | Courriers ty  | ypes Relances | <ul> <li>Insérer</li> <li>Insérer</li> </ul> | l'entête<br>l'adresse | Imprimer     |   |
| T | 4       |                     |           |             | Nom            | 9 | Numéro | Montant | Date échéance | Période       |                                              |                       | Qestinataire | T |
|   |         |                     |           |             |                |   |        |         |               |               |                                              |                       |              |   |

- Ces courriers comporteront l'adresse des patients qui sera placée de façon à se positionner correctement dans des enveloppes à fenêtre
- L'adresse utilisée est fonction des paramètres saisis dans l'échéancier ODF

| Envoyer la not<br>au patient<br>à l'assuré<br>aux parents | e d'honoraires               | Echéance<br>15 jours<br>30 jours<br>45 jours | © 60 j<br>⊚ 90 j | ours<br>ours |
|-----------------------------------------------------------|------------------------------|----------------------------------------------|------------------|--------------|
| Date                                                      | Description                  |                                              | Cotation         | Montant 🛅    |
| 09/12/2015                                                | Fin du premier semestre      |                                              | TO90             | 193,46 🔺     |
| 09/03/2016                                                | Milieu du deuxième semestre  |                                              | TO90             | 193,46       |
| 09/06/2016                                                | Fin du deuxième semestre     |                                              | TO90             | 193,46       |
| 09/09/2016                                                | Milieu du troisième semestre |                                              | TO90             | 193,46       |
| 09/12/2016                                                | Fin du troisième semestre    |                                              | TO90             | 193,46 🗉     |
| 09/03/2017                                                | Milieu du quatrième semestre |                                              | TO90             | 193,46       |
| 09/06/2017                                                | Fin du quatrième semestre    |                                              | TO90             | 193,46       |
| 09/09/2017                                                | Milieu du cinquième semestre |                                              | TO90             | 193,46       |
| 09/12/2017                                                | Fin du cinquième semestre    |                                              | TO90             | 193,46       |
| <br>00/02/2010                                            | Miliou du civième competre   |                                              | TO00             | 102.46       |

### A chaque nouvelle édition, le numéro et la date de l'envoi seront automatiquement mis à jour

Numéro

Montant

Nom

Insérer l'entête
 Insérer l'adresse

Envoi

Période

Imprim

Courriers types

Date échéance

L'icône "Imprimer" permet d'obtenir l'impression de la liste des relevés d'honoraires

Montant total:

0.00

5

Nom

Déselectio

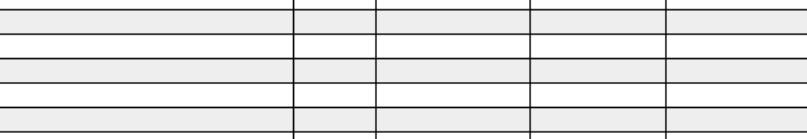

Montant

Numéro

Courriers types

Date échéance

Insérer l'entête

Insérer l'adresse

Envoi

Période

Imprime

Destinataire

En cliquant avec le bouton droit sur le nom du patient

## Ou en cliquant sur l'icône "jumelles", vous pouvez voir l'ensemble des actes effectués pour le patient

Montant total:

0.00